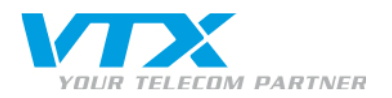

# VTX Conferencing : guide utilisateur barre d'outils Outlook

# **PRÉPARATION D'UNE CONFÉRENCE**

Cette section vous permet d'envoyer des invitations à vos participants, en intégrant vos codes d'accès VTX Conferencing.

- Choisissez la date souhaitée sur votre calendrier
- Cliquez sur **Inviter des participants** (clic droit sur votre calendrier ou à partir de votre barre d'outils)
- La fenêtre Inviter des participants apparaît.
- Sélectionnez le type de réunion : un E-mail d'invitation intégrant les informations d'accès sera généré en fonction du type de conférence(s) : Audio conférence, Web conférence ou conférence audio & Web.

Si vous sélectionnez comme type de réunion « Audio Conférence », vous devrez entrer vos numéros d'accès.

- Cliquez sur l'onglet Numéros d'appel. Les numéros par défaut seront affichés.

#### Pour ajouter des numéros d'appel, vous avez 2 options :

- Cliquez sur Ajouter. Reportez-vous à votre feuille de configuration pour la votre liste de numéros internationaux et choisissez le pays, le numéro d'accès (tel que vous voulez les voir apparaître dans votre E-mail), le type (numéro gratuit / local) et les commentaires (facultatif).
- Vous devez spécifier au moins un numéro d'appel et vous pouvez entrer autant de numéros que vous le souhaitez.
- Cliquez sur Importer Liste. Vous pouvez importer cette liste au format xml. Contactez votre Responsable commercial pour obtenir le fichier approprié. Vous pouvez également exporter votre liste au format xml afin de l'envoyer à vos collègues.

#### Vous pouvez modifier ou supprimer un numéro en cliquant dessus.

Les numéros d'appel sélectionnés apparaîtront sur votre invitation en conférence. Cliquez sur OK pour valider votre sélection.

#### La fenêtre Outlook d'invitation à une réunion apparaît.

• Spécifiez les informations générales sur la réunion. Entrez l'objet de la réunion dans la case **Sujet** et précisez l'heure de début et de fin de la réunion.

Optionnel : vous pouvez saisir des informations supplémentaires sur la réunion au-dessus du corps standard de l'E-mail. Invitez les participants : entrez l'adresse E-mail des participants dans le champ  $\dot{A}$ ...

Cliquez sur Envoyer.

| ouvelle réunio  | 1                                            |  |
|-----------------|----------------------------------------------|--|
| Type de réunion | Numéros d'appel Web conférence               |  |
|                 | O Audio Conférence                           |  |
|                 | Web Conférence                               |  |
|                 | <ul> <li>Audio et Web Conférences</li> </ul> |  |
|                 |                                              |  |
|                 | OK Annuler                                   |  |

| 00000000044   |                                                                                                    |                                                                                                    |                                                                                                    |                                                                                                    |
|---------------|----------------------------------------------------------------------------------------------------|----------------------------------------------------------------------------------------------------|----------------------------------------------------------------------------------------------------|----------------------------------------------------------------------------------------------------|
| 08003330614   | Toll Free                                                                                                    | comment                                                                                                    | =                                                                                                    |                                                                                                    |
| 1800043275    | Toll Free                                                                                                    |                                                                                                    | _                                                                                                    | Modifier                                                                                                    |
| +61 292535842 | Local                                                                                                    |                                                                                                    |                                                                                                    | Supprimer                                                                                                    |
| 0800999650    | Toll Free                                                                                                    |                                                                                                    |                                                                                                    |                                                                                                    |
| +43 19289669  | Local                                                                                                    |                                                                                                    |                                                                                                    | Tout supprime                                                                                                    |
| 080048370     | T oll Free                                                                                                    |                                                                                                    |                                                                                                    |                                                                                                    |
| +32 24006808  | Local                                                                                                    |                                                                                                    |                                                                                                    |                                                                                                    |
| +551133517045 | Local                                                                                                    |                                                                                                    |                                                                                                    |                                                                                                    |
| 08008911842   | Toll Free                                                                                                    |                                                                                                    |                                                                                                    |                                                                                                    |
| 008001100134  | Toll Free                                                                                                    |                                                                                                    |                                                                                                    |                                                                                                    |
| 18778555653   | Toll Free                                                                                                    |                                                                                                    | ~                                                                                                    | Ajouter liste                                                                                                    |
|               | 1800043275<br>+61 252535842<br>0800999650<br>+43 19289669<br>080048370<br>+32 24006808<br>+55113517045<br>08008911842<br>008001100134<br>18778555653 | 1900043275         Toll Free           +61 292536942         Local           9800939550         Toll Free           +31 3289663         Local           080048370         Toll Free           +32 24006080         Local           +551133517045         Local           0800811842         Toll Free           0800811842         Toll Free           18778555653         Toll Free | 180004.2275         Tol Fixe           180004.2275         Tol Fixe           182055842         Local           0800589550         Tol Fixe           1800040707         Tol Fixe           1800040707         Tol Fixe           1800040707         Tol Fixe           1801041014         Tol Fixe           0803081100142         Tol Fixe           000001100134         Tol Fixe           000001100134         Tol Fixe | 180004275 TolFee<br>1820054275 TolFee<br>1822055842 Local<br>0800599550 TolFee<br>431320868 Local<br>08004370 TolFee<br>432200688 Local<br>0800891142 TolFee<br>000001100134 TolFee<br>000001100134 TolFee |

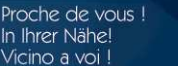

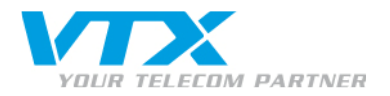

## > INSTALLATION DE L'ADD-ON DE CONFÉRENCE À PARTIR DU PORTAIL WEB

Assurez-vous que vous utilisez Microsoft Outlook 2003 ou une version supérieure avec Windows XP ou Vista. Si c'est le cas, vous pouvez télécharger l'add-on Outlook à partir du Portail Web de **VTX Conferencing** 

• Entrez votre login Web et votre code PIN Organisateur.

| Web Login: |       |
|------------|-------|
| PIN code:  |       |
|            | Login |

- Cliquez sur Login.
- Cliquez sur Téléchargez la nouvelle version de l'Add-on de conférence pour Microsoft Outlook.
- Une fenêtre s'ouvre. Enregistrez le programme d'installation sur votre bureau.
- Vous devez quitter Microsoft Outlook avant de lancer le programme d'installation.
- Cliquez sur l'icône sur votre bureau pour lancer l'application.
- Une fenêtre s'ouvre. Cliquez sur Run pour lancer le programme d'installation.
- Suivez les instructions du programme d'installation : cliquez sur Next puis sur Install pour terminer.
- Lorsque l'installation est terminée, lancez Microsoft Outlook.

#### LA BARRE D'OUTILS OUTLOOK DE VTX CONFERENCING

Une nouvelle barre d'outils apparaît dans la fenêtre de Microsoft Outlook.

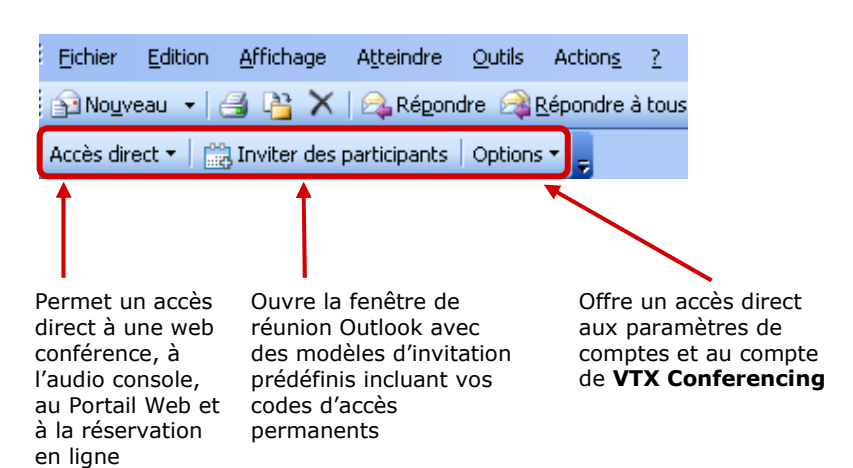

- ACCÈS DIRECT
  - Cliquez sur Accès Direct dans la barre d'outils VTX Conferencing.
     Quatre liens directs s'affichent (ils permettent d'accéder aux outils sans s'identifier) :

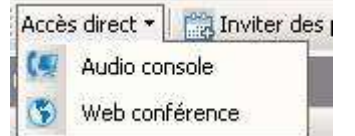

- Audio console : gérez votre conférence audio en ligne et en temps réel.
- Web conférence : démarrez une web conférence pour partager rapidement et facilement des documents et des applications.

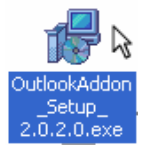

VTX Conferencing\_Outlook Toolbar\_FR\_09-2009

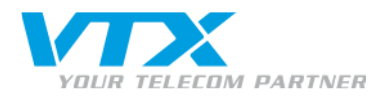

### **OPTIONS**

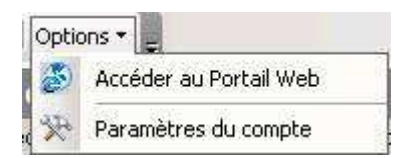

Cliquez sur Options dans la barre d'outils VTX Conferencing. Deux options s'affichent dans la liste déroulante :

- Accéder au Portail Web : accéder aux paramètres du compte, au reporting et aux paramètres.
- Paramètres du compte : cette section affiche tous les paramètres de compte.

<u>Si vous n'avez pas installé l'Add-on Outlook à partir du Kiosk VTX,</u> veuillez entrer vos informations de compte avant de préparer votre conférence.

Vous pouvez aussi enregistrer des comptes de conférence VTX Conferencing multiples en cliquant sur **Nouveau compte**. Ensuite, vous attribuez un nom à ce compte et vous complétez le login Web, les codes PIN Organisateur et Participant

Si vous l'avez installé à partir du Kiosk VTX, comme expliqué sur la page précédente, vos informations de compte sont automatiquement renseignées.

Pour entrer vos informations de compte (informations disponibles sur votre feuille de configuration) :

Dans les cellules textes, complétez les informations suivantes :

votre login Web

et le nom d'affichage.

- votre code PIN Organisateur
- votre code PIN Participant
- votre nom tel que vous souhaitez qu'il apparaisse
- sélectionnez la langue appropriée
- vérifiez que l'URL est : <u>http://vtx.anywhereconference.com</u>

Cliquez sur **OK** pour sauvegarder vos paramètres de compte.

| Paramètres du compte   |                            |  |  |  |  |  |
|------------------------|----------------------------|--|--|--|--|--|
| Informations du compte |                            |  |  |  |  |  |
| Login Web              | en el com                  |  |  |  |  |  |
| PIN modérateur         | 2019 Mar                   |  |  |  |  |  |
| PIN Participant        | -                          |  |  |  |  |  |
| Langue                 | EB - Français              |  |  |  |  |  |
| Edilguo                |                            |  |  |  |  |  |
| ⊂ Web conférence       |                            |  |  |  |  |  |
| Adresse du serveur     | https://www.anywhereconfer |  |  |  |  |  |
| Nom de l'organisateur  | Valérie Durand             |  |  |  |  |  |
| OK                     | Annuler                    |  |  |  |  |  |

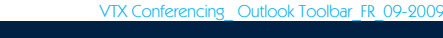

VTX TELECOM GROUP